#### 1. Logging on to the website

a. Using your web browser, go to <a href="http://usfetacdata.com">http://usfetacdata.com</a>

| USF EIAU. Lata - Home - Windows Internet Explorer provided by University of South Homas | - 🖹 😽 🗙 🚰 Google               | ρ                                  |
|-----------------------------------------------------------------------------------------|--------------------------------|------------------------------------|
| x 🗣 Convert - 🔝 Select                                                                  |                                |                                    |
| 👷 Favorites 🛛 🖕                                                                         |                                |                                    |
| USF ETAC Data - Home                                                                    | 🏠 🕶 🖾 🖶 🖷 🖷 Page 🕶 Saf         | ety 🕶 Tools 🕶 🔞 🕶                  |
| USF ETAC                                                                                | Log In                         |                                    |
|                                                                                         |                                |                                    |
|                                                                                         |                                |                                    |
| Welcome to USF ETAC Data Center                                                         |                                |                                    |
| Log In<br>Creat address or Username<br>Password                                         |                                |                                    |
|                                                                                         |                                |                                    |
| © 2011 USF ETAC                                                                         |                                |                                    |
|                                                                                         |                                |                                    |
|                                                                                         |                                |                                    |
|                                                                                         |                                |                                    |
|                                                                                         |                                |                                    |
|                                                                                         | Internet   Protected Mode: Off | <ul> <li>• • • • 100% •</li> </ul> |

- b. Enter User Name
- c. Enter Password
- d. You will see the homescreen containing any news/announcement specifically related to data management

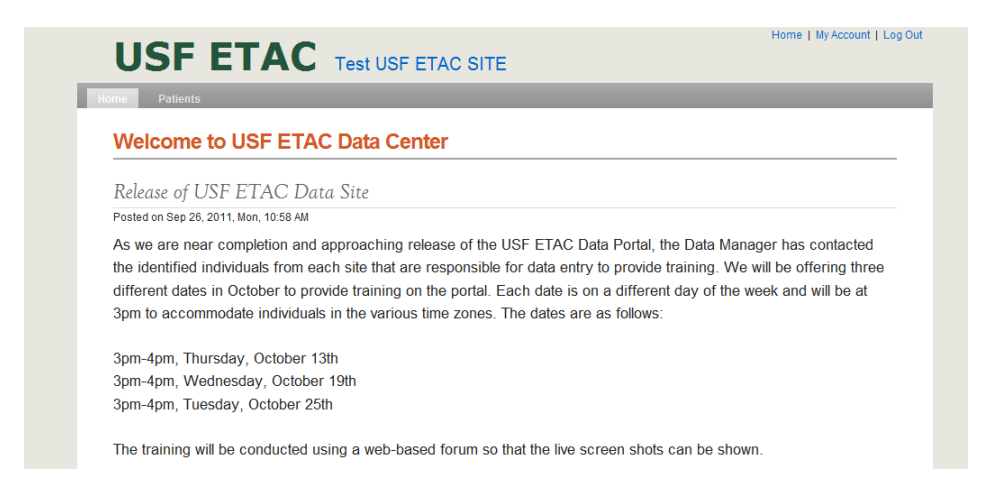

e. Be sure to click "Log Out" (found at top right of screen) at the end of each session

Home | My Account | Log Out

## 2. Changing your password

a. In the top right of screen, click "My Account"

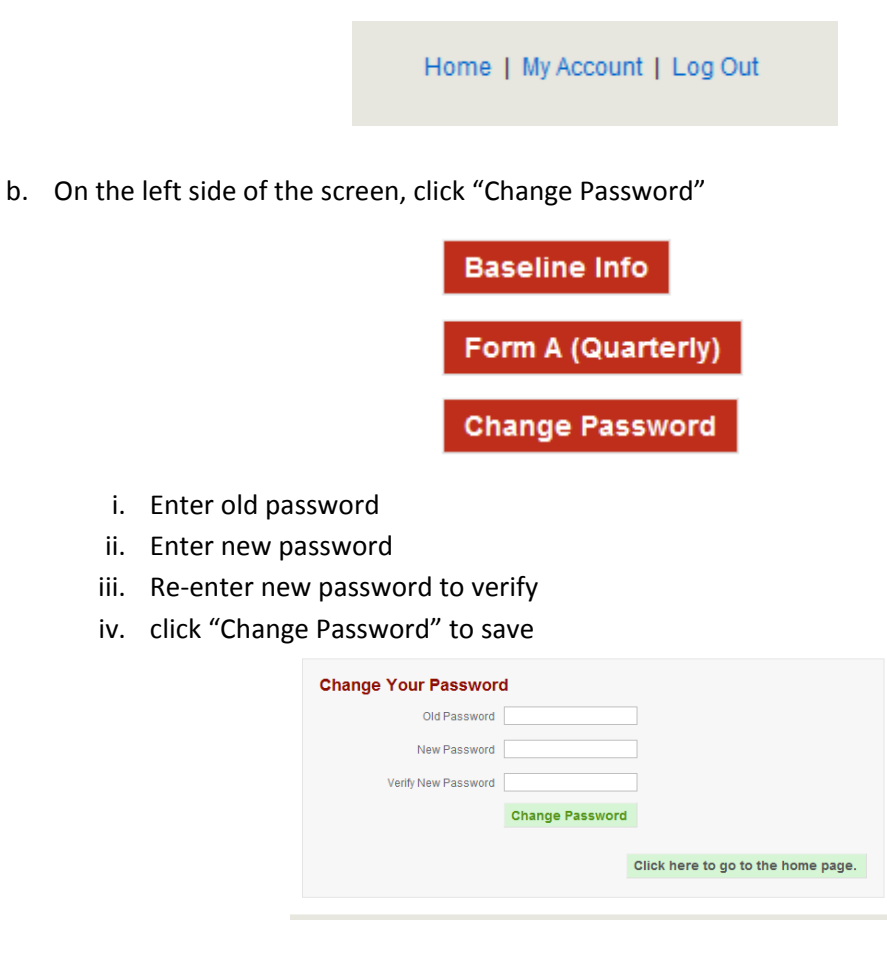

v. You will get a message indicating your password has changed

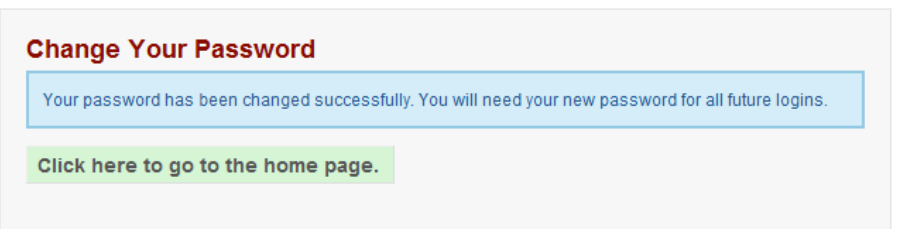

vi. Click "Log Out" in the top right of the screen and enter your user name and new password as indicated above to re-enter site

Home | My Account | Log Out

## 3. Entering Baseline Clinic Information

*NOTE:* It may be helpful for some sites to complete the paper forms found at <u>http://usfetac.com</u> prior to entering data on this site.

a. Click "My Account" in the top right of the screen

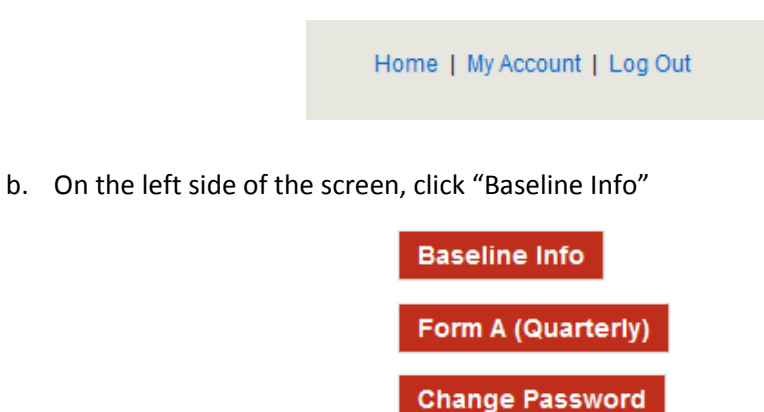

c. Enter appropriate data requested, including an notes for data entered.

| Baseline Information Number of HIV patients 400 Number of HIV/HCV patients 100      |
|-------------------------------------------------------------------------------------|
| Number of HIV patients         400           Number of HIV/HCV patients         100 |
| Number of HIV/HCV patients 100                                                      |
|                                                                                     |
| Number of HIV/HCV patients who are                                                  |
| Male 49                                                                             |
| Female 49                                                                           |
| Transgender 2                                                                       |
| Number of HIV/HCV patients who are                                                  |
| American Indian or Alaska Native 20                                                 |
| Asian 20                                                                            |

d. Click "Update" at the bottom, left side of window to save information entered

| Update | Reset |
|--------|-------|
|        |       |

e. You will see a message indicating your data entered was saved/updated

#### **Baseline Information**

Your information has been updated successfully. Go back

#### 4. Entering Form A (Quarterly) Information

*NOTE:* It may be helpful for some sites to complete the paper forms found at <u>http://usfetac.com</u> prior to entering data on this site.

a. Click "My Account" in the top right of the screen

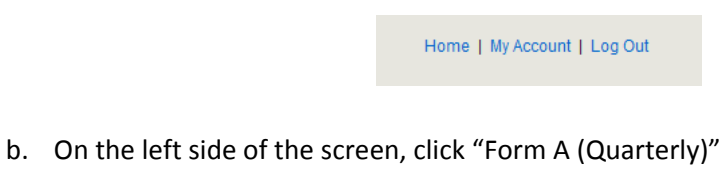

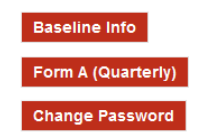

c. Click "Add a New Report" – *NOTE: Previously entered reports can be seen here. Click the respective time period to view the previous report entered.* 

| Form A - Clinic Wide Information |
|----------------------------------|
| Sep 2010 - Nov 2010              |
| Add a New Report                 |

d. Selected appropriate reporing period from drop-down menu and enter appropriate data for the time period

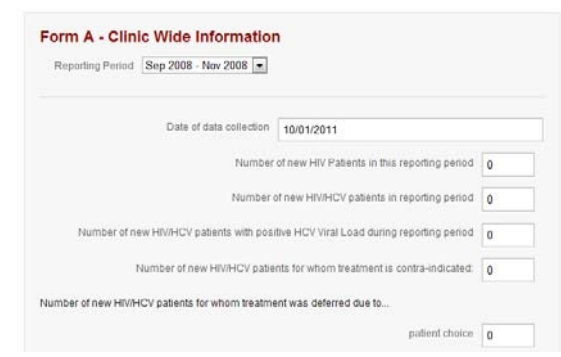

e. Click "Update" at the bottom, left side of window to save information entered

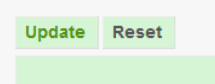

f. You will see a message indicating your data entered was saved/updated

Form A - Clinic Wide Information

| Your information has been updated successfully. |  |
|-------------------------------------------------|--|
| Go back                                         |  |
|                                                 |  |

#### 5. Entering a New Patient

*NOTE:* It may be helpful for some sites to complete the paper forms found at <u>http://usfetac.com</u> prior to entering data on this site.

a. Once logged in, click "Patients" on top right of the "Home" screen

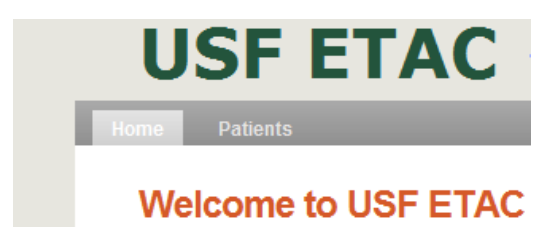

b. Click "Create a new Patient" on top left of screen

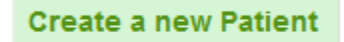

c. Enter "Patient ID" and other demographic/basic informatio for this patient and click "Save" at bottom of screen –*NOTE: BMI is automatically calculated based upon weight* (*kg*) and height (*ft/in*) entered

| New Patient |        |             |              |              |         |  |                     |
|-------------|--------|-------------|--------------|--------------|---------|--|---------------------|
| Patient ID  |        |             |              |              |         |  |                     |
| Age         |        |             |              |              |         |  |                     |
| Gender      | Male   | Female      |              |              |         |  |                     |
| Race        |        |             |              | •            |         |  |                     |
| Ethnicity   | Hispan | nic/Latino( | a)/Spanish 🔘 | Non-hispanic |         |  |                     |
| Weight      |        | kg          | Height       | ft in        | BMI NaN |  |                     |
| Notes       |        |             |              |              |         |  | *                   |
|             |        |             |              |              |         |  |                     |
|             |        |             |              |              |         |  |                     |
|             |        |             |              |              |         |  | Ŧ                   |
|             | Save   | Reset       | Cancel       |              |         |  |                     |
|             |        |             |              |              |         |  | Go back to the list |

d. Upon click "Save," a summary page will appear with the informat just entered *NOTE: On this page, you can click "Edit" on the top left of screen to edit patient demographic/basic information* 

|                                    |                              | Home   My Account   Log Out |
|------------------------------------|------------------------------|-----------------------------|
| USF                                | EIAC Test USF ETAC SITE      |                             |
| Home Patients                      |                              |                             |
| Patient: TEST                      | ID                           | EDIT DELETE                 |
| Age<br>Gender<br>Race<br>Ethnicity | 67<br>Male<br>Asian          |                             |
| Weight<br>Height<br>BMI            | 185 kg<br>5 ft 10 in<br>58.5 |                             |
| Notes                              | Enter any notes here         |                             |
|                                    | NEW TREATMENT                |                             |
| Treatments                         | None found                   | Go back to the list         |
|                                    |                              | CO SHOR TO THE HAT          |

#### 6. Entering Patient Treatments (Forms B-F)

*NOTE:* It may be helpful for some sites to complete the paper forms found at <u>http://usfetac.com</u> prior to entering data on this site.

a. Once logged in, click "Patients" on top right of the "Home" screen

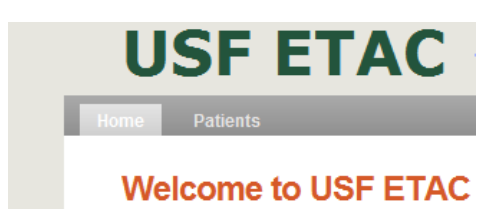

b. Click patient for which you would like to enter a new form (Treatment)

| USF E         | ETAC Test    | USF E | ETAC S | ITE   |                          | Home   My Account   Log Out      |
|---------------|--------------|-------|--------|-------|--------------------------|----------------------------------|
| Home Patients |              |       |        |       |                          |                                  |
| Patients      | Quarte       |       |        |       | View 10 records per page | Create a new Patient             |
| Patient ID    | # of Treatme | Age   | Gender | Race  | Ethnicity                | Created On -                     |
| TEST ID       |              | 67    | Male   | Asian |                          | 10/01/2011<br>There are 1 record |

c. Click "New Treatment"

| Patient: TEST                      | ID                                                   | EDIT    | DELETE      |
|------------------------------------|------------------------------------------------------|---------|-------------|
| Age<br>Gender<br>Race<br>Ethnicity | 67<br>Male<br>Asian                                  |         |             |
| Weight<br>Height<br>BMI<br>Notes   | 185 kg<br>5 ft 10 in<br>58.5<br>Enter any notes here |         |             |
| Treatments                         | NEW TREATMENT None found                             | Go back | to the list |

d. Select "Treatment Week" from drop-down box, which correlates to Forms B-F found on the <u>http://USFETAC.com</u> Project website, enter appropriate data, and click "Save" at bottom of screen

| Patient: TEST      | ID                    |                       |            |   |                   |
|--------------------|-----------------------|-----------------------|------------|---|-------------------|
| New Treatment      | t                     |                       |            |   |                   |
| Treatment Week     | Pre-treatment         | •                     |            |   |                   |
| Was this patient   | previously reported a | s deferred treatment? | 🔘 Yes 🔘 No |   |                   |
| HCV Genotype       |                       | Date                  |            |   |                   |
| HCV RNA            |                       | Date                  |            |   |                   |
| Most recent HIV VL |                       | Date                  | Log        | I | log <sub>10</sub> |
| Most recent CD4    |                       | Date                  | CD4 %      |   |                   |
| AIDS defining ev   | vent since baseline?  | 🔘 Yes 🔘 No            |            |   |                   |
| Labs Date          |                       |                       |            |   |                   |

e. Upon clicking "Save," a summary page will appear with the informat just entered NOTE: On this page, you can click "New, Edit, or Delete" on the top left of screen to enter a new form, edit, or delete the patient form you just entered

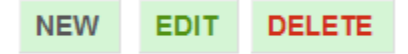

# 7. Viewing Previously Entered Forms

- a. Viewing Baseline and Form A (Quarterly) Reports
  - i. Log in to website as described above
  - ii. Click "My Account" on top right of screen
  - iii. Click report you wish to review
- b. Viewing Patient Treatment Forms
  - i. Log in to website as described above
  - ii. Click "Patients" on top right of screen
  - iii. Click patient you wish to view, including the specific forms that were previously entered and you wish to view once the individual patient screen opens

# 8. Data Site Assistance

#### Please contact the Data Manager for any assistance with this site.

Sean J. McIntosh

Email: SMcIntosh@usf.edu

Phone: (813) 494-1412

Fax: (239) 244-9276

Skype ID: USFHIVSeanMcIntosh